## Web 料金明細サービスのご利用開始手順

※複数口座をご使用のお客様につきましては、はじめに裏面の"【その他】 複数口座をご使用のお客様に関して" をご覧ください。

- 【手順1】インターネットブラウザを起動し、以下のURLにアクセスした後、画面左下の[ご登録はこちら]を クリックします。
  - [URL] https://rbhop.eco-serv.jp/k-lease/
     (-:ハイフン、1:エル)
     ※http…の箇所へご入力下さい
     半角小文字での入力をお願いします。
     [QR コード]
     スマートフォンで右の

QRコードを読込み、登録 することも可能です

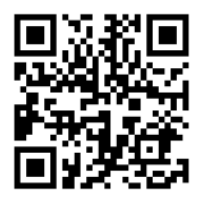

送信する

- 【手順2】メールアドレス入力画面が表示されますので、 ご登録されるお客様のメールアドレスを 入力し、送信するボタンをクリックします。 ※こちらで入力されたアドレスに今後、 Web料金明細サービスの新着通知 メール等の各種通知メールが送信されます。 ※貴社メールアドレスをご設定ください。
- 【手順3】手順2で入力されたメールアドレス宛に 届いた「仮登録通知メール」を確認し、 メールに記載されている本登録完了用 URLをクリックします。 ※URLをクリックして自動でブラウザが 立ち上がらない場合は、URLをコピー後、 ブラウザのURL欄に貼り付けて画面を 表示して下さい。
- 【手順4】「Web料金明細サービス」サイトにてご利用 規約をご確認いただき、内容に同意の上、 「同意する」にチェックをいれて[次へ] ボタンをクリックします。

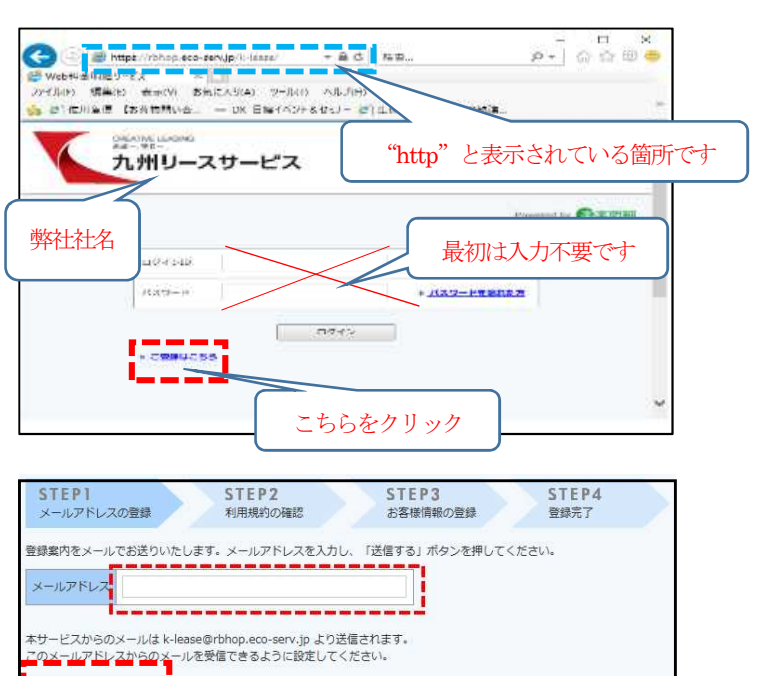

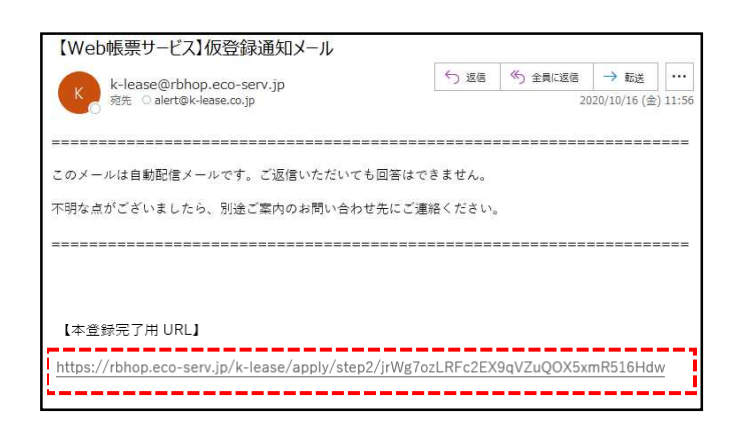

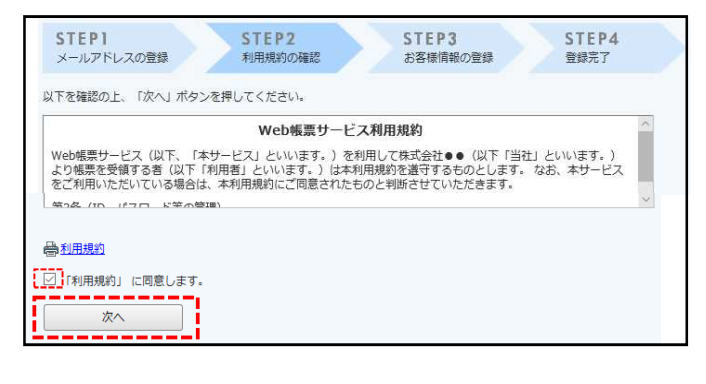

- 【手順5】入力欄に以下の情報と任意のパスワードの 入力後、[登録]ボタンをクリックします。 同封の「Web料金明細サービスのご案内」 をご用意ください。
  - (1)郵便番号は下記図の通り、同封資料に印字している貴社郵便番号を半角でご入力ください。
     (ハイフン抜きでも登録可能です)
  - (2) ログイン ID を下記図の通り、同封資料の ログイン ID の 11 文字(半角英数字)を ご入力下さい。

| STEP1<br>メールアドレスの登録   | STEP2         STEP3         STEP4           利用規約の確認         お客様清報の登録         登録完了 | 1 |
|-----------------------|-----------------------------------------------------------------------------------|---|
| 以下の情報を入力し、「登録」        | ドタンを押してください。                                                                      |   |
| お客様情報の入力              |                                                                                   |   |
| ログインID (必須)           | A012345678                                                                        |   |
| <b>郵便番号(必須)</b>       | 812-0004                                                                          |   |
| お客様情報の登録<br>メールアドレス   | alert@k-lease.co.jp                                                               |   |
| メールアドレス<br>パスワード (必須) | alert@k-lease.co.jp                                                               |   |
|                       | (確認)<br>パズワードの入力ルール<br>・ 半和兵数・記号 8~202字<br>・ 尖子 (1)、 気子 (1)、 数字、記号 のうち2種類以上を含む    |   |
|                       | 利用可能な記号 !"#\$%&'()*+,/:;<=>?@[¥]^_`{                                              | } |
| 登録                    |                                                                                   |   |

(3)パスワード入力ルールをご参照の上、任意のパスワードをご入力ください。 ご注意:半角で入力して下さい。 登録ボタンをクリックして完了します。

| 〒 812-0004     【重要】     2020年11月吉日       福岡県福岡市博多区     4 - 0       株式会社     御中       株式会社     御中       【Web料金明細サービスへの変更のご案内 在中】     町2020年11月吉日       Tr2・面部: 西岡・神<br>Tel: 092-431-2561                                       | (1)郵便番号<br>この部分に印字されている、貴社郵便番号をご入力くだ<br>さい。<br>※半角数字および半角ハイフンで入力して下さい。                         |
|----------------------------------------------------------------------------------------------------|------------------------------------------------------------------------------------------------|
| <u>Web 料金明細サービスへの変更のご案内</u><br>辞習 ますますご健勝のこととお腹び申し上げます。平素は格別のご高配を賜り、厚く御礼申し上げます。 この度、当社では、お客様への口座振替情報のご案内の迅速化を目的とし、これまで郵送にてお送りして いた「口座振替のお知らせ」(級)に代わり、インターネット上で口座振替情報を確認・ダウンロードできる サービスへ変更させていただくこととなりましたので、よろしくお願い致します。<br>敬具 | <b>(2)ログイン ID</b><br>カッコに囲まれたログイン ID の 11 桁を半角でご入力く                                            |
| 【ログイン D】         お手続きまたは Neb 料金明溜サービスをご利用する際のお客様の番号となります。         ご利用の際、必要となりますので、お客様にて保管くたさいます様、よろしくお願い致します。         ログインID         【ご利用時給月】         2021年2月お知らせ分より ※ 2月よりインターネット上での確認が可能となります。         以上                   | ださい。<br>※こちらの数字はサンプルですので、貴社ログイン ID<br>ではございません。同封のご案内文に印字されているロ<br>グイン ID をご確認の上、ご入力をお願いいたします。 |

【手順6】登録完了メールが届きましたら、Web料金明細サービスのご登録は完了です。

【その他】複数口座をご使用のお客様に関して

複数の口座でお引き落としされているお客様向けに、ログインIDを1つにおまとめする対応を 行えます。<u>その場合、本手続きはおまとめ先IDでのみ実施と</u>なります。担当までご連絡ください。

| (イメージ) | ログインID      | 口座番号                   |
|--------|-------------|------------------------|
|        | A0123456789 | A銀行B支店0123456          |
|        | A0123456790 | C銀行D支店1111111          |
|        | おまとめ        |                        |
|        | A0123456789 | A銀行B支店0123456          |
|        |             | C銀行D支店1111111          |
|        | ※1つのログインIDで | ミ2 つの Web 料金明細を確認できます。 |

Web料金明細サービスマニュアル

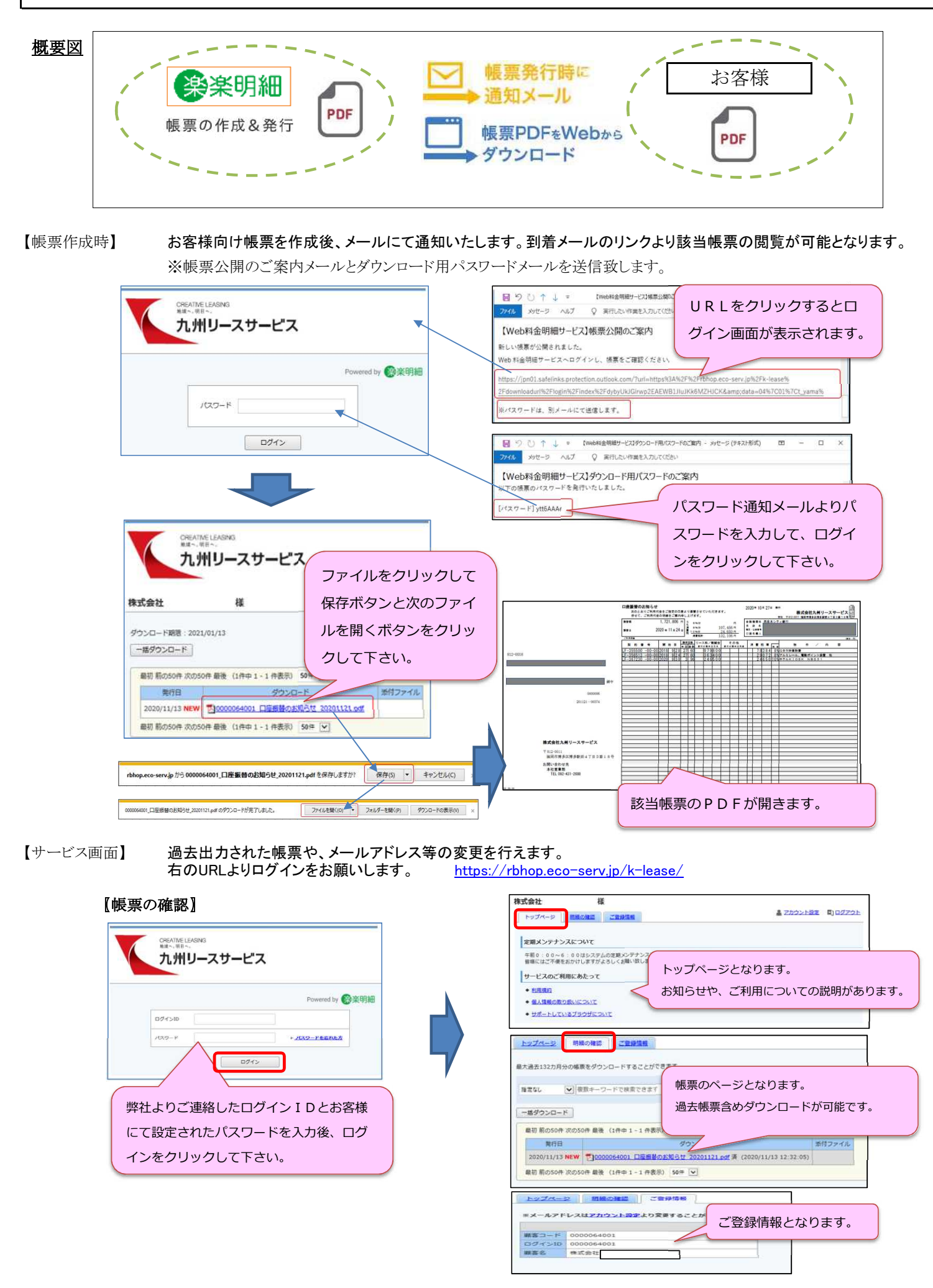

## Web料金明細サービスマニュアル

## 【アカウント設定】 トップページのアカウント設定をクリックしてパスワード変更やメールアドレス変更ができます。 ご担当者様の変更等ございましたら、こちらよりご変更の程、よろしくお願い致します。

| pron-v       Name         pron-v       Name         p                                                                                                    | 株式会社 様                                                                                                    |                                        |
|----------------------------------------------------------------------------------------------------|----------------------------------------------------------------------------------------------------|----------------------------------------|
| Image: Control of the state of the state which all state (c) is 2.2.4 all states (c) is 2.2.4 all states (c) is 2.2.4                                                                                                    | トップページ 問題の確認 ご登録情報                                                                                                    | A 92722E                               |
| 世界のシークシスのスペキレ       アメリークシスタス マクリ シック いうしょ きょうしょう きょうしょう きょう きょう きょう きょう きょう きょう きょう きょう きょう き                                                                                                    |                                                                                                    | マカウント認定をクリックレイですい                      |
| Bill Start & SOBBAZ WEY JOINT STORE, BARBIEL CERTURE ALCOMENDATION CONCERNENT       U-CACYENICASE       U       Bill Start Start       Bill Start Start Start       Bill Start Start Start       Bill Start Start Start       Bill Start Start St                                                                                                    | 定期メンテナンスについて                                                                                                    | アカウント設定をクリックして下さい。                     |
| リービスのご様用にあたって         1011         1011         1011         1011         1011         1011         1011         1011         1011         1011         1011         1011         1011         1011         1011         1011         1011         1011         1011         1011         1011         1011         1011         1011         1011         1011         1011         1011         1011         1011         1011         1011         1011         1011         1011         1011         1011         1011         1011         1011         1011         1011         1011         1011         1011         1011         1011         1011         1011         1011         1011     <                                                                                                    | 午着0:00~6:00はシステムの定期メンテナンスを行いますので、該当時間につきましてはシステムをご利用いただけないご<br>間傷にはご不優をおかけしますがよろしくお騙い致します。                                                                                                    | とがごさいます。                               |
| <ul> <li>● SERIE</li> <li>● SERIE</li></ul>                                                                                                    | サービスのご利用にあたって                                                                                                    |                                        |
| <ul> <li>・2.862.855.85.42.01</li> <li>・ 1/1.2.72.97.97.05.01</li> <li>・ パスワードを変更する場合、クリッ<br/>して下さい。<br/>・ パスワードを変更する場合、クリッ<br/>して下さい。<br/>・ パスワードな変更する場合、クリッ<br/>して下さい。<br/>・ パスワードな入力して下さい。<br/>・ ポポロ、ビジュ・ア・パ・パ・パー・<br/>・ ポポロ、ビジュ・ア・パ・パー・<br/>・ ポポロ、ビジュ・ア・パ・パー・<br/>・ ポポロ、ビジュ・ア・パ・パー・<br/>・ ポポロ、ビジュ・ア・パ・パー・<br/>・ パスワードな入力して下さい。<br/>・ ポポロ・ビジュ・ア・パ・パー・<br/>・ パンワードな入力して変更するボタンをクリックして下さい。<br/>・ エア・レンセ<br/>・ エア・レンマン<br/>・ エア・レンスを注意したいアドレスを入力して変更するボタンをクリッ<br/>つて下さい。<br/>アンロー<br/>アンロー<br/>アンロー<br/>アンロー<br/>アンロー<br/>アンロー<br/>アンロー</li></ul>                                                                                                    | ◆ 和田規約                                                                                                    |                                        |
|                                                                                                    | ◆ 個人情報の取り扱いについて:                                                                                                    |                                        |
| トレゴページ       「日本の生産       「「スワードを変更する場合、クリッ<br>りして下さい。         パスワードの変       パスワードを変更する場合、クリッ<br>りして下さい。       「スワードのカルー<br>・ 14日を、19日 - 2013<br>・ 14日を、19日 - 2013<br>・ 14日 - 2014<br>・ 14日 - 2014<br>・ | <ul> <li>サポートしているブラウザについて</li> </ul>                                                                                                    |                                        |
| パスワードを変更する場合、クリッ<br>クして下さい。       パスワードを変更する場合、クリッ<br>クして下さい。       パスワードを入力して、変<br>更するボタンをクリックして下さい。         メールアドレスを変更する場合、ク<br>リックして下さい。       ・=転属::201-0025       更するボタンをクリックして下さい。         シールアドレスを変更する場合、ク<br>リックして下さい。       ・=転属::201-0025       「パワードを入力して、変<br>更するボタンをクリックして下さい。         シールアドレスを変更する場合、ク<br>リックして下さい。       ・=ホーレアドレスを入力して変更するボタンをクリッ<br>クして下さい。         シールアドレスを注意したいアドレスを入力して変更するボタンをクリッ<br>クして下さい。       「パワードレスを<br>アレアドレスを大力して変更するボタンをクリッ<br>クして下さい。         レングーレアドレスを読むべただい、       ・回         ビジメールアドレスを没ましてただか、       回         ビジメールアドレスをしたができます。       変更完了後、メールアドレス変更のご案内メールが届きます。         ビジメールアドレス       「ロー ×         ビジメールアドレス       「ロー ×         ビジメールアドレス       「ロー ×         ビジャールアドレス       「ロー ×         ビグ キャンセル       「ロー ×                                                                                                    | 1-1-2 BEO/27                                                                                                    | <u>トップペーシ</u> 創造の確認 ご登録信号              |
| アカウント設定     クして下さい。     次マードの入れール     単常原形・管書・201     単するボタンをクリリックして下さい。       メールアドレスを変更する場合、ク<br>リックして下さい。     メールアドレスを変更する場合、ク<br>リックして下さい。     マロー・マー・マー・マー・マー・マー・マー・マー・マー・マー・マー・マー・マー・マー                                                                                                    | パスワードを変更する場合、クリッ                                                                                                    |                                        |
| 1/120-F005       ●1/12 + 2005       更するボタンをクリックして下さい。         メールアドレスを変更する場合、クリックして下さい。       ●#7005       ●#7005       ●#7005         トップページ       バターレアドレスを変更する場合、クリックして下さい。       ●#7005       ●#7005       ●#7005         トップページ       「「パワード」(パワード」)       ●**2005       ●**2005       ●**2005         トップページ       「「パワード」」       ●**2005       ●**2005       ●**2005         トップページ       「「「パワード」」       ●**2005       ●**2005       ●**2005         トップレージ       「「パワード」」       ●**2005       ●**2005       ●**2005         ***       「「「パワード」」       ●************************************                                                                                                    | アカウント設定                                                                                                    | 変更後のハスリードを入力して、 変                      |
|                                                                                                    | クして下さい。                                                                                                    | ・半角英数・記号 8~20文字 更するボタンをクリックして下さい。      |
|                                                                                                    | NAZ-IWAR                                                                                                    | ・英字(大),英字(小),数字,記号のうち                  |
| メールアドレスを変更する場合、ク<br>リックして下さい。       パペン・ド (#2)         トンズベージ       1000000000000000000000000000000000000                                                                                                    | <u>X-1.7+UX008</u>                                                                                                    | 利用可能な記得 ! * # \$ % & * ( ) * + , / : ; |
| メールアドレスを変更する場合、クリックして下さい。       エロー・・・・・・・・・・・・・・・・・・・・・・・・・・・・・・・・・・・・                                                                                                    |                                                                                                    | 1027-1                                 |
| リックして下さい。     1       トップム-2     加速の推正       ご屋線先メールアドレスを設ましてください。       *#第・朝鮮編集に関する各種業内メールをお送りします。       メールアドレス       メールアドレス       ・10       ナビメールアドレスを入力して変更するボタンをクリッ<br>クして下さい。       同時に送信したいアドレスをサブメールアドレスとして3つ<br>設定ができます。       ジブメールアドレス1       ・ガメールアドレス2       ・パアドレス2       ・ガメールアドレス3       ・ローン       ・マーン       ・ローン       ・ローン                                                                                                    | メールアドレスを変更する場合、ク                                                                                                    | 1(275 - K (800)                        |
| 100ブベージ       180の検型       ご会保護法         ご編株5.メールアドレスを設ましてください。       ※編集・明密備編に飾する各様案内メールをお送りします。         メールアドレス       0.jp         メールアドレスのはかに、3つまでサブメールアドレスを登録することができます。       一時に送信したいアドレスをサブメールアドレスとして3つ設定ができます。         サブメールアドレス3       マ更完了後、メールアドレス変更のご案内メールが届きます。         サブメールアドレス3       マレーレアドレス変更のご案内メールが届きます。         マンパ       シャビージ へんび ② 新行したい作業を入力してださい。         1000000000000000000000000000000000000                                                                                                    | リックして下さい。                                                                                                    |                                        |
| トップパーション       1日気の構造       ご会構築者         ご 編集スメールアドレスを設定してください。       ※編集・朝鮮議員に関する各種案内メールをだ送りします。         メールアドレスを設定してください。       ※編集・朝鮮議員に関する各種案内メールをだ送りします。         メールアドレス       0.3p         ナビスメールアドレスのはかに、3つまでサブメールアドレスを登録することができます。         サブメールアドレス1         サブメールアドレス2         サブメールアドレス2         サブメールアドレス3         メールアドレス3         メロー         マン         マン         メールアドレス3         メロー         メロー         マン         メビー         メロー         メロー                                                                                                    |                                                                                                    | 文里する キャンセル                             |
| トップページ       取扱の確認       ご登録振発         ご選端先メールアドレスを設定してください、       ※編果・明始情報に関する各種案内メールをお送りします。         メールアドレス       0.jp         ナニスアドレス       0.jp         ナニス・ルアドレスの保抜いに、3つまでサブメールアドレスを登録することができます。         サブメールアドレス3         マジス・ルアドレス3         ビニス・ルアドレス3         マジス・ルアドレス3         マジス・ルアドレス3         マジス・ルアドレス3         マジス・ルアドレス3         マジス・ルアドレス3         マジス・レアドレス3         マジス・レアドレス3         エー         エー         マジス3         エー         エー         エー         エー         エー         エー         エー         エー         エー <td></td> <td></td>                                                                                                    |                                                                                                    |                                        |
| トップメージ       新設の確認       ご童婦信任         ご蓮端夫メールアドレスを設置してください。       ※編集・明報信報に関する各種案内メールをお送りします。         メールアドレス       0.30         ナビス・ルアドレスのほかに、3つまでサブメールアドレスを登録することができます。         サブメールアドレス3         サブメールアドレス3         サブメールアドレス3         マシールアドレス3         マシールアドレス3         マシールアドレス3         マシールアドレス3         マシールアドレス3         マシールアドレス3         マシー・ホット・ WebHa会明細サービス1×-ルアドレス変更のご案内メールが届きます。         アイルアドレス3         マシー・ホット・ WebHa会明細サービス1×-ルアドレス変更のご案内 × かせーシ (**2/HBX)         マシー・ホット・ WebHa会明細サービス1×-ルアドレス変更のご案内         アイルアドレス3         マシー・ホット・ WebHa会明細サービス1×-ルアドレス変更のご案内         マンボル         マンボル<                                                                                                    |                                                                                                    |                                        |
| <ul> <li>ご確保先メールアドレスを設定してください。</li> <li>**紙栗・明細情梅に関する各種案内メールをお送りします。</li> <li>メールアドレス</li> <li>10</li> <li>ナニメールアドレスのほかに、3つまでサブメールアドレスを登録することができます。</li> <li>サブメールアドレス1</li> <li>サブメールアドレス2</li> <li>サブメールアドレス2</li> <li>サブメールアドレス3</li> <li>タビアクレ</li> <li>マントレアドレス2</li> <li>マントレアドレス3</li> <li>マントレアドレス3</li> <li>マントレアドレス4</li> <li>(Meb料金明細サービス1×-ルアドレス変更のご案内メールが届きます。)</li> <li>マントレアドレス3</li> <li>マントレアドレス2</li> <li>マントレアドレス3</li> <li>マントレアドレス2</li> <li>マントレアドレス4</li> <li>(Meb料金明細サービス1×-ルアドレス変更のご案内メールが届きます。)</li> <li>マントレアドレス2</li> <li>マントレアドレス3</li> <li>マントレアドレス3</li> <li>マントレアドレス4</li> <li>マントレアドレス4</li> <li>マントレアドレス5</li> <li>(Meb料金明細サービス1×-ルアドレス2</li> <li>マントレアドレス2</li> <li>マントレアドレス2</li> <li>マントレアドレス5</li> <li>(Meb料金明細サービス1×-ルアドレス2</li> <li>マントレアドレス2</li> <li>マントレアドレス2</li> <li>マントレアドレス3</li> </ul>                                                                                                    | トップページ 御絵の種語 ご登録情報                                                                                                    |                                        |
| ご連端先メールアドレスを設定してください。<br>※磁果・明細情報に関する各種案内メールをお送りします。<br>メールアドレス<br>セ 0.30<br>エピメールアドレスのほかに、3つまでサブメールアドレスを登録することができます。<br>サブメールアドレス3<br>サブメールアドレス3<br>サブメールアドレス3<br>セロックレントレストレス3<br>ローロー×<br>アイターンドレス変更のご案内メールが届きます。<br>ローロー×<br>アイターンドレス2<br>マールアドレス2<br>マールアドレス2<br>マール<br>マール<br>マール<br>マール<br>マール<br>マール<br>マール<br>マール                                                                                                    | And Account. Charles and a second second sec | 変更後のメールアドレスを入力して変更するボタンをクリッ            |
| <ul> <li>**編集・朝鮮情報に関する各種案内メールをお送りします。</li> <li>メールアドレス</li> <li>10</li> <li>ナビメールアドレスのはかに、3つまでサブメールアドレスを登録することができます。</li> <li>ジブメールアドレス1</li> <li>サブメールアドレス2</li> <li>サブメールアドレス3</li> <li>クして下さい。</li> <li>同時に送信したいアドレスをサブメールアドレスとして3つ<br/>設定ができます。</li> <li>変更完了後、メールアドレス変更のご案内メールが届きます。</li> <li>ビック・レ・ (Web相会明能サービス)メールアドレス変更のご案内メールが届きます。</li> <li>ジゲム メワトレス3</li> <li>シウト → * (Web相会明能サービス)メールアドレス変更のご案内メールが届きます。</li> <li>シャセーラ ヘルブ Q 案付したい作業を入力してださい</li> <li>(Web料金明細サービス)メールアドレス変更のご案内</li> <li>メールアドレスの変更が完ていたしました。</li> </ul>                                                                                                    | ご道端先メールアドレスを設定してください。                                                                                                    |                                        |
| メールアドレス       0.30         ナビメールアドレスのはかに、3つまでサブメールアドレスを登録することができます。       設定ができます。         サブメールアドレス1       変更完了後、メールアドレス変更のご案内メールが届きます。         サブメールアドレス2       ワンキレ・         サブメールアドレス3       ビンキレン         メビールアドレス4       ビンキレン         マンチュールアドレス5       ビンキャー・         メビーション       Web料金明船サービス1メールアドレス変更のご案内         シンドレス3       ビンキャー・         メビーション       Web料金明船サービス1メールアドレス変更のご案内         シンドレス3       エールアドレスの変更が完ていたしました。                                                                                                    | ※磁景・防峻情報に関する各種案内メールをお送りします。                                                                                                    | クして下さい。                                |
| 上記メールアドレスのほかに、3つまでサブメールアドレスを登録することができます。  ジブメールアドレス2  サブメールアドレス2  サブメールアドレス3  マ 回 つ ○ ↑ ↓ ≈ (WebH2時間サービス)×ールアドレス変更のご案内メールが届きます。  アイル かビーラ ヘルブ ♀ 案行したい作業を入力して(ださい)  (Web料金明細サービス)メールアドレス変更のご案内  メールアドレスの変更が完ていたしました。  ()                                                                                                    | x-127522 t. 0.jp                                                                                                    | 同時に送信したいアドレスをサブメールアドレスとして3つ            |
| サブメールアドレス2       空更完了後、メールアドレス変更のご案内メールが届きます。         サブメールアドレス3       ビーローン         サブメールアドレス3       ビーローン         アイル       シローローン         アイル       シローローン         アイル       シローローン         アイル       シローローン         アイル       シローローン         アイル       シローローン         アイル       シローローン         アイル       シローローン         アイル       シローローン         アイル       シローローン         アイル       シローローン         アイル       シローローン         アイル       シローローン         アイル       アドレスの原見が完ていたしました。                                                                                                    | 上記メールアドレスのほかに、3つまでサブメールアドレスを登録することができます。                                                                                                    | 設定ができます。                               |
| サブメールアドレス2       サブメールアドレス3       マンパル       シリン・コーン       家美する       キャンセル                                                                                                    | サブメールアドレス1                                                                                                    | 変更完了後、メールアドレス変更のご案内メールが届きます。           |
| サブメールアドレス3     回 り ○ ↑ ↓ = (WebH&###U-ビス)×-ルアドレス変更のご案内 - かビージ (#42/Hild)     回 - □ ×       アベル メッセーラ ヘルブ ○ 案行したい作業を入力してださい     (Web料金明細サービス)メールアドレス変更のご案内     ●       メールアドレスの変更が完ていたしました。     ●</td><td>サブメールアドレス2</td><td></td></tr><tr><td>2021 W T U A3     2021 W T U A3     2</td><td></td><td>) 🕐 ↑ 👃 🗢 【Web料金明織サービス] メールアドレス変更のご案内 - メッセージ (テキスト形式) 🗈 - ロ 🗙</td></tr><tr><td>変更する         キャンセル         (Web料金明細サービス)メールアドレス変更のご案内<br>メールアドレスの原更が完ていたしました。</td><td>7741</td><td>メッセージ ヘルプ 📿 実行したい作業を入力してください</td></tr><tr><td>会長する キャンセル メールアドレスの変更が完了いたしました。</td><td>twe</td><td>b料金明細サービス】メールアドレス変更のご案内</td></tr><tr><td></td><td>変更する キャンセル メール7</td><td>『ドレスの変更が弱了いたしました。</td></tr><tr><td></td><td>/ L</td><td></td></tr></tbody></table>                                                                                                    |                                                                                                    |                                        |